Installation et Configuration d'un serveur Windows 2016 sur VirtualBox

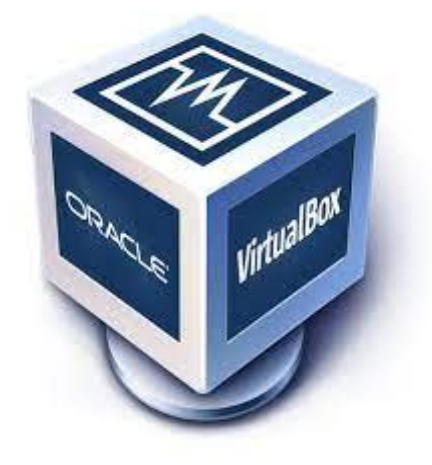

# Windows Server 2016

Raphaël Bousquet—Cadena ; SIO1

# Sommaire

| 1. Configuration de l'adresse |    |
|-------------------------------|----|
| 2. Ajout des rôles            |    |
| 3. Test du Serveur            | 11 |
| 4. Création .ova              | 12 |

# 1. Configuration de l'adresse

Pour changer l'adresse IP de la machine, faite clique droit ici :

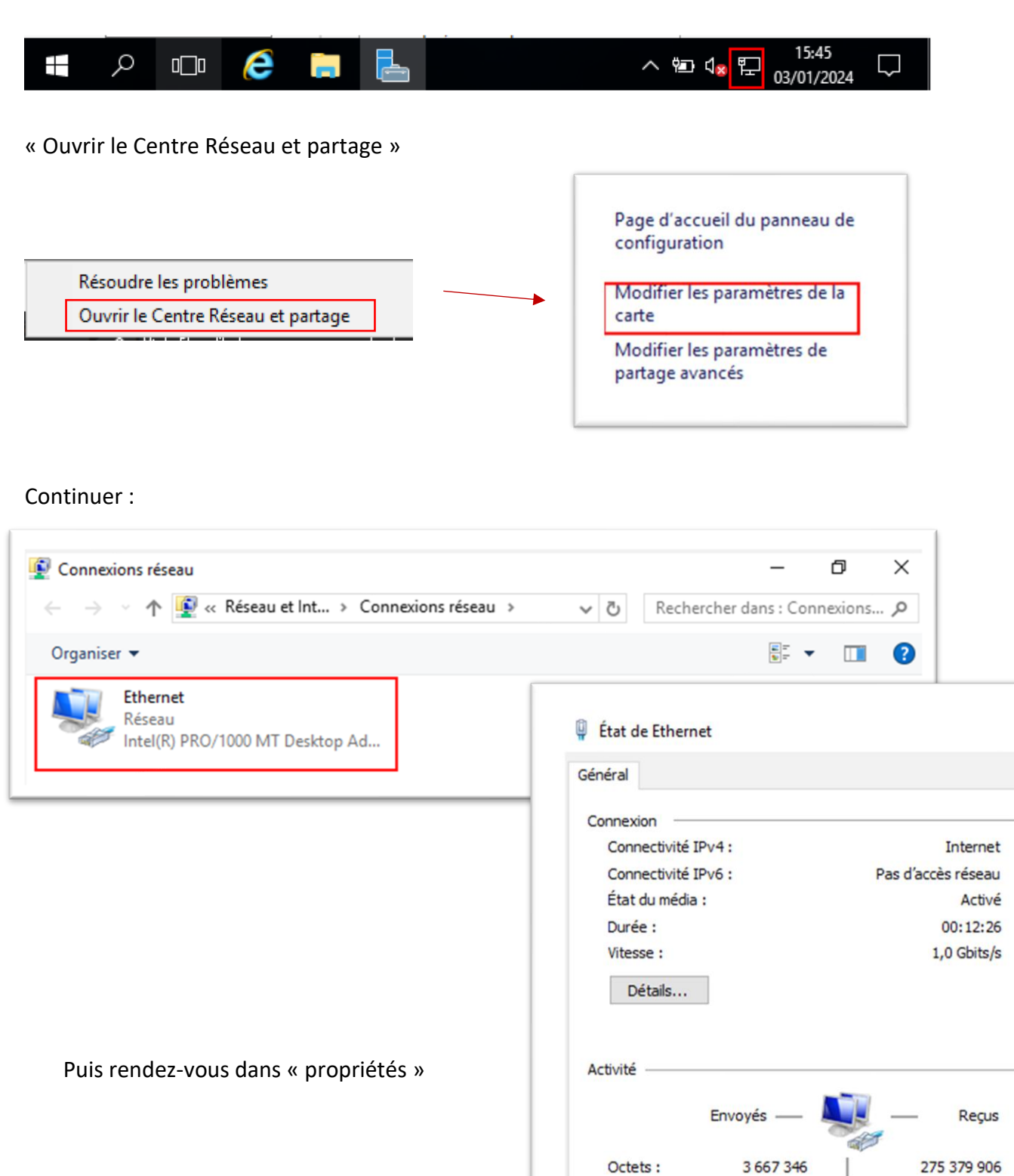

 $\times$ 

Désactiver

Diagnostiquer

Fermer

Propriétés

Ensuite, sélectionnez « Protocole Internet version 4 » puis « ok » et changer l'adresse IP :

| Gestion de réseau         Connexion en utilisant :         Image: Intel(R) PRO/1000 MT Desktop Adapter         Image: Intel(R) PRO/1000 MT Desktop Adapter         Image: Intel(R) PRO/1000 MT Desktop Adapter         Image: Intel(R) PRO/1000 MT Desktop Adapter         Image: Intel(R) PRO/1000 MT Desktop Adapter         Image: Intel(R) PRO/1000 MT Desktop Adapter         Image: Intel(R) PRO/1000 MT Desktop Adapter         Image: Intel(R) PRO/1000 MT Desktop Adapter         Image: Intel(R) Provide a part as elements suivants :         Image: Intel(R) PRO/1000 MT Desktop Adapter         Image: Intel(R) PRO/1000 MT Desktop Adapter         Image: Intel(R) PRO/1000 MT Desktop Adapter         Image: Intel(R) Provide a protocole Internet suivants :         Image: Intel(R) Provide a protocole Internet version 4 (TCP/IPv4)         Image: Intel(R) Provide a protocole ILDP Microsoft         Image: Intel(R) Provide a protocole ILDP Microsoft         Image: Intel(R) Provide a protocole ILDP Microsoft         Image: Intel(R) Protocole Internet version 6 (TCP/IPv6)         Image: Internet version 6 (TCP/IPv6)         Image: Internet version Control Protocol/Internet Protocol)         Image: Internet version Control Protocol/Internet Protocol)         Image: Internet version Control Protocol/Internet Protocol)         Image: Internet version Control Protocol/Internet Protocol)     <                                                                                                    | Propriétés de Ethernet                                                                                                    | ×                                                                                                    |
|----------------------------------------------------------------------------------------------------|----------------------------------------------------------------------------------------------------|----------------------------------------------------------------------------------------------------|
| Connexion en utilisant : 'ropriétés de : Protocole Internet version 4 (TCP/IPv4)   Image: Connexion utilise les éléments suivants : Connexion utilise les éléments suivants :   Image: Connexion utilise les éléments suivants : Connexion utilise les éléments suivants :   Image: Connexion utilise les éléments suivants : Connexion utilise les éléments suivants :   Image: Connexion utilise les éléments suivants : Connexion utilise les éléments suivants :   Image: Connexion utilise les éléments suivants : Connexion utilise les éléments suivants :   Image: Connexion utilise les éléments suivants : Connexion utilise les éléments suivants :   Image: Connexion utilise les éléments suivants : Connexion utilise les éléments suivants :   Image: Connexion utilise les éléments suivants : Connexion utilise les éléments suivants :   Image: Connexion utilise les éléments suivants : Connexion utilise les éléments suivants :   Image: Connexion utilise les éléments suivants : Connexion utilise les éléments suivants :   Image: Connexion utilise les éléments suivants : Connexion utilise les éléments suivants :   Image: Connexion utilise les éléments suivants : Connexion utilise les éléments suivants :   Image: Connexion utilise les éléments suivants : Connexion utilise les éléments suivants :   Image: Connexion utilise les éléments entre forcool/internet Protocol/ Connexion utilise les adresses des serveur DNS automatiquement   Image: Connexion utilise les paramètres in quittant le communication entre différé : Connexion utilise les adresse en quittant le connexion entre différé :   Image: Connexion | iestion de réseau                                                                                                    |                                                                                                    |
| Intel(R) PRO/1000 MT Desktop Adapter         Général         Cor         Cette connexion utilise les éléments suivants :                                                                                                    | Connexion en utilisant :                                                                                                    | Propriétés de : Protocole Internet version 4 (TCP/IPv4)                                                                                                    |
| Cor       Cor         Cette connexion utilise les éléments suivants : <ul> <li>Ciert pour les réseaux Microsoft</li> <li>Pratage de fichiers et imprimantes Réseaux Microsoft</li> <li>Plantificateur de paquets OoS</li> <li>Protocole Internet version 6 (TCP/IPv4)</li> <li>Protocole Internet version 6 (TCP/IPv6)</li> <li>Protocole Internet version 6 (TCP/IPv6)</li> <li>Protocole Internet version 6 (TCP/IPv6)</li> <li>Installer</li> <li>Désinstaller</li> <li>Protocole TCP/IP (Transmission Control Protocol/Internet Protocol) de réseau étendu par défaut permettant la communication entre differ réseaux interconnectés.</li> <li>OK</li> </ul>                                                                                                    | Intel(R) PRO/1000 MT Desktop Adapter                                                                                                    | Général                                                                                                    |
| Installer       Désinstaller       Pro         Description       Protocole TCP/IP (Transmission Control Protocol/Internet Protocol).       Obtenir les adresses des serveurs DNS automatiquement                                                                                                    | Cette connexion utilise les éléments suivants :<br>Cette connexion utilise les éléments suivants :<br>Cient pour les réseaux Microsoft<br>Partage de fichiers et imprimantes Réseaux Microsoft<br>Planificateur de paquets QoS<br>Protocole Internet version 4 (TCP/IPv4)<br>Protocole de multiplexage de carte réseau Microsoft<br>Pilote de protocole LLDP Microsoft<br>Protocole Internet version 6 (TCP/IPv6) | Les paramètres IP peuvent être déterminés automatiquement si votre<br>réseau le permet. Sinon, vous devez demander les paramètres IP<br>appropriés à votre administrateur réseau.<br>Obtenir une adresse IP automatiquement<br>Obtenir une adresse IP suivante :<br>Adresse IP : 172 . 17 . 5 . 63<br>Masque de sous-réseau : 255 . 255 . 0 . 0<br>Basserelle par défaut : |
| OK Valider les parametres en quittant Avancé                                                                                                    | Installer Désinstaller Pro<br>Description<br>Protocole TCP/IP (Transmission Control Protocol/Internet Protocol).<br>de réseau étendu par défaut permettant la communication entre diffé<br>réseaux interconnectés.                                                                                                    | Obtenir les adresses des serveurs DNS automatiquement  Utiliser l'adresse de serveur DNS suivante :  Serveur DNS préféré :  Serveur DNS auxiliaire :  Validae les accessibles en suittent                                                                                                    |
|                                                                                                    | ОК                                                                                                    | Valider les paramètres en quittant Avancé                                                                                                    |

# 2. Ajout des rôles

Retournons dans le gestionnaire des serveurs puis allons dans « gérer » puis :

| Alouter des rôles et des                                                                                                    | i local                                                                                                    |                                                                   |
|----------------------------------------------------------------------------------------------------|----------------------------------------------------------------------------------------------------|-------------------------------------------------------------------|
| Appoint des foels (des<br>Appoints des foels (des<br>Appoints des | s fonctionnalités<br>rs à gérer<br>veurs<br>ux services cloud                                                                                                    | Gérer Outils Afficher Aid<br>Ajouter des rôles et fonctionnalités |
| t groupes de serveurs<br>  Groupes de serveurs   Nomber total de serveurs   1<br>Services de fichiers et<br>de stockage<br>Facilité de gestion<br>Evénements<br>Performances<br>1 Services                                                                                                    | 1 Tous les serveurs 1<br>con Facilité de gestion<br>Evénements<br>1 Services                                                                                                    | Ajouter des serveurs<br>Créer un groupe de serveurs               |
|                                                                                                    | Ajouter d'autres serveu<br>Arcer un groupe de ser<br>Créer un groupe de ser<br>Créer un groupe de ser<br>Connecter ce serveur a<br>Arcer Rus<br>Arcer Rus |                                                                   |

# Faite « suivant » :

| 🚵 Assistant Ajout de rôles et de                                                                                                    | fonctionnalités                                                                                                    |                                                                                                    | -                                                       |                       | ×         |
|----------------------------------------------------------------------------------------------------|----------------------------------------------------------------------------------------------------|----------------------------------------------------------------------------------------------------|---------------------------------------------------------|-----------------------|-----------|
| Avant de comm                                                                                                    | encer                                                                                                    |                                                                                                    | SERVEUR DE<br>WIN-                                      | DESTINATI<br>ERHO808C | ON<br>ATS |
| Avant de commencer<br>Type d'installation<br>Sélection du serveur<br>Rôles de serveurs<br>Fonctionnalités<br>Confirmation<br>Résultats | Cet Assistant permet d'installer des rôles, des servic<br>déterminer les rôles, services de rôle ou fonctionnal<br>de votre organisation, tels que le partage de docum<br>Pour supprimer des rôles, des services de rôle ou de<br>Démarrer l'Assistant de Suppression de rôles et de f<br>Avant de continuer, vérifiez que les travaux suivants<br>• Le compte d'administrateur possède un mot de p<br>• Les paramètres réseau, comme les adresses IP stal<br>• Les dernières mises à jour de sécurité de Windows<br>Si vous devez vérifier que l'une des conditions préal<br>exécutez les étapes, puis relancez l'Assistant.<br>Cliquez sur Suivant pour continuer. | es de rôle ou des foncti<br>lités à installer en foncti<br>tents ou l'hébergement<br>es fonctionnalités :<br>fonctionnalités<br>; ont été effectués :<br>asse fort<br>tiques, sont configurés<br>s Update sont installées<br>lables ci-dessus a été sa | ionnalités. Vous<br>ion des besoins i<br>d'un site Web. | devez<br>informati    | ques<br>t |
|                                                                                                    | < Précédent                                                                                                    | suivant >                                                                                                    | Installer                                               | Annul                 | er        |

# Continuez :

|                      | serveur de destir                        | nation                 |                                      | SERVEUR DE DESTIN<br>WIN-ERHO80 |
|----------------------|------------------------------------------|------------------------|--------------------------------------|---------------------------------|
| Avant de commencer   | Sélectionnez le serveur o                | ou le disque dur virtu | uel sur lequel installer des rôles ( | et des fonctionnalités          |
| Type d'installation  | Sélectionner un servi                    | eur du pool de serve   | surs                                 |                                 |
| Sélection du serveur | <ul> <li>Sélectionner un disq</li> </ul> | ue dur virtuel         |                                      |                                 |
| Rôles de serveurs    | Pool de serveurs                         |                        |                                      |                                 |
| Fonctionnalités      | Eitra -                                  |                        |                                      |                                 |
|                      | ring.                                    |                        |                                      |                                 |
|                      | Nom                                      | Adresse IP             | Système d'exploitation               |                                 |
|                      | WIN-ERHO808CATS                          | 172.17.5.64            | Microsoft Windows Server 2           | 2016 Standard                   |
|                      |                                          |                        |                                      |                                 |

# Sélectionnez DHCP :

| Sélectionner des                                                                                                    | fonctionnalités                                                                                                    | SERVEUR DE DESTINATION<br>WIN-ERHOBOBCATS                                                                                                    |
|----------------------------------------------------------------------------------------------------|----------------------------------------------------------------------------------------------------|----------------------------------------------------------------------------------------------------|
| Avant de commencer<br>Type d'installation                                                                                                 | Sélectionnez une ou plusieurs fonctionnalités à installer sur le s                                                                                                    | serveur sélectionné.<br>Description                                                                                                    |
| Type d'installation Fonction<br>Sélection du serveur<br>Rôles de serveurs<br>Fonctionnalités<br>Serveur DHCP<br>Confirmation<br>Résultats | Assistance à distance     Base de données interne Windows     BranchCache     Chiffrement de lecteur BitLocker     Client d'impression Internet     Client pour NFS     Client Telnet     Client TETP     Clustering de basculement     Collection des événements de configuration et de     Compression différentielle à distance     Conteneurs     Data Center Bridging     Déverrouillage réseau BitLocker     DirectPlay     Équilibrage de la charge réseau     Expérience audio-vidéo haute qualité Windows     Extension ISS Management OData     Extension WinRM IIS     V | Grâce à l'assistance à distance, vous<br>(ou une personne du support<br>technique) pouvez aider les<br>utilisateurs à résoudre leurs<br>problèmes ou à répondre à leurs<br>questions en rapport avec leur PC.<br>Vous pouvez afficher et prendre le<br>contrôle du Bureau des utilisateurs<br>pour dépanner et résoudre les<br>problèmes. Les utilisateurs ont<br>également la possibilité de solliciter<br>l'aide de leurs amis ou de leurs<br>collègues de travail. |

# Continuez :

| électionner des      | rôles de serveurs                                                  | SERVEUR DE DESTINATIO<br>WIN-ERHO808CA                                   |
|----------------------|--------------------------------------------------------------------|--------------------------------------------------------------------------|
| Avant de commencer   | Sélectionnez un ou plusieurs rôles à installer sur le serveur séle | ctionné.                                                                 |
| Type d'installation  | Rôles                                                              | Description                                                              |
| Sélection du serveur | Accès à distance                                                   | Le serveur DHCP (Dynamic Host                                            |
| Rôles de serveurs    | Attestation d'intégrité de l'appareil                              | Configuration Protocol) vous perm                                        |
| Fonctionnalités      | Expérience Windows Server Essentials                               | de configurer, gerer et fournir de<br>manière centralisée des adresses l |
| Serveur DHCP         | MultiPoint Services                                                | temporaires et des informations                                          |
| Confirmation         | Serveur de télécopie                                               | connexes aux ordinateurs clients.                                        |
| Dánaltate            | Serveur DHCP                                                       |                                                                          |
|                      | Serveur Web (IIS)                                                  |                                                                          |
|                      | Service Guardian hôte                                              |                                                                          |
|                      | Services AD DS                                                     |                                                                          |
|                      | Services AD RMS (Active Directory Lightweight Dire                 |                                                                          |
|                      | Services Bureau à distance                                         |                                                                          |
|                      | Services d'activation en volume                                    |                                                                          |
|                      | Services d'impression et de numérisation de docur                  |                                                                          |
|                      | Services de cértificats Active Directory                           |                                                                          |
|                      | Services de fédération Active Directory (AD FS) 🗸                  |                                                                          |
|                      | < > >                                                              |                                                                          |

# Faite « suivant » puis « installer » :

| 🕋 Assistant Ajout de rôles et de fonctionnalités                                                                                                    | ×                                                                                                    |                                |
|----------------------------------------------------------------------------------------------------|----------------------------------------------------------------------------------------------------|--------------------------------|
| Serveur DHCP                                                                                                    | SERVEUR DE DESTINATION<br>WIN-ERHO808CATS                                                                                                    |                                |
| Avant de commencer<br>Type d'installation<br>Sélection du serveur<br>Rôles de serveurs<br>Fonctionnalités<br>Serveur DHCP<br>Confirmation<br>Résultats<br>Le protocole D<br>adresses IP au<br>serveur DHCP<br>DNS, des serve<br>À noter :<br>• Vous devez<br>• Avant d'inst<br>Stockez le p | Avant de commencer       Type d'installation         Sélection du serveur       Rôles de serveurs         Fonctionnalités       Enctionnalités         Serveur DHCP       Confirmation         Résultats       Avant d'installer un serveur DHCP, vous devez planifier vos sous-réseaux, étendues et exclusions. Stockez le plan dans un lieu súr pour le consulter ultérieurement.       u fonctionnalité |                                |
|                                                                                                    | < Précédent Suivant > Installer Annuler                                                                                                    |                                |
|                                                                                                    | Exporter les paramètres de configuration<br>Spécifier un autre chemin d'accès source<br>< Précéder                                                                                                    | nt Suivant > Installer Annuler |

Retournez dans le gestionnaire de serveur puis faite clique droit en haut à gauche de l'écran, suivez ensuite ces étapes :

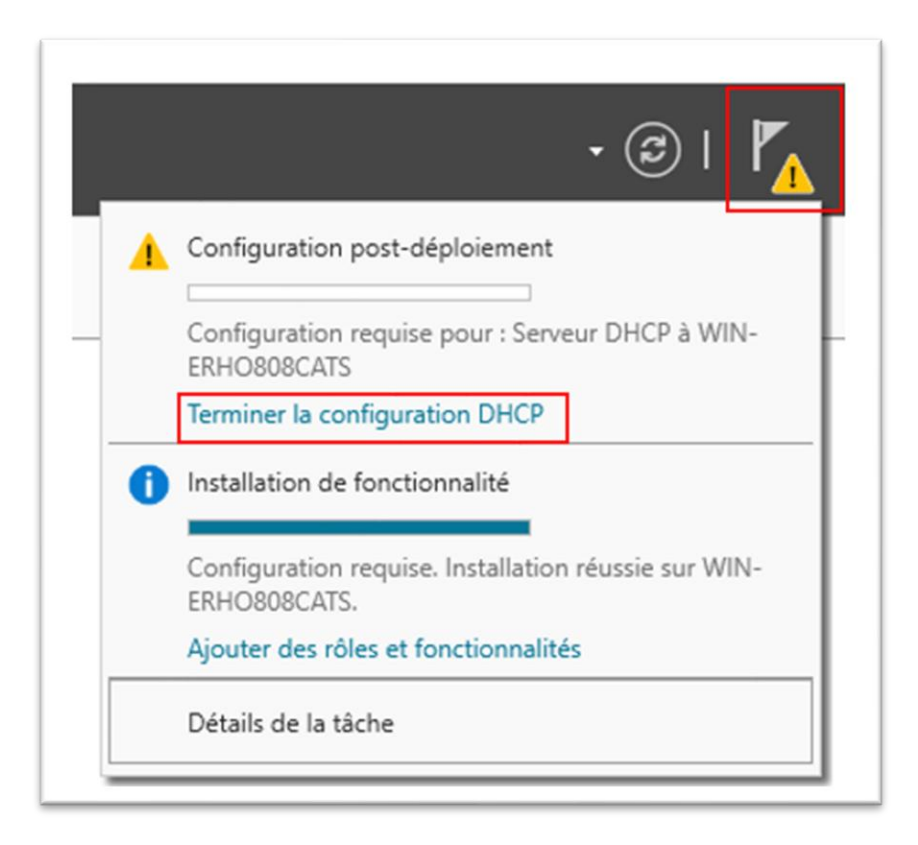

# Validez puis fermez :

| 📥 Assistant Configurat | tion post-installation DHCP –                                                                                                    | ×     |                                                 |
|------------------------|----------------------------------------------------------------------------------------------------|-------|-------------------------------------------------|
| Description            |                                                                                                    |       |                                                 |
| Description<br>Résumé  | Les étapes suivantes seront effectuées pour configurer le serveur DHCP sur l'ordinateur cible :<br>Créez les groupes de sécurité suivants pour la délégation de l'administration du serveur DHCP.<br>- Administrateurs DHCP<br>- Utilicateurs DHCP |       | ×                                               |
|                        |                                                                                                    |       | diqué ci-dessous :                              |
|                        |                                                                                                    |       | Terminé<br>ble pour que les groupes de sécurité |
|                        | < Précédent   Suivant > Valider   Annule                                                                                                    | r     |                                                 |
|                        |                                                                                                    |       |                                                 |
|                        | < Précédent                                                                                                    | Suiva | ant > Fermer Annuler                            |

Faite clique droit sur « IPv4 » puis « nouvelle étendue » :

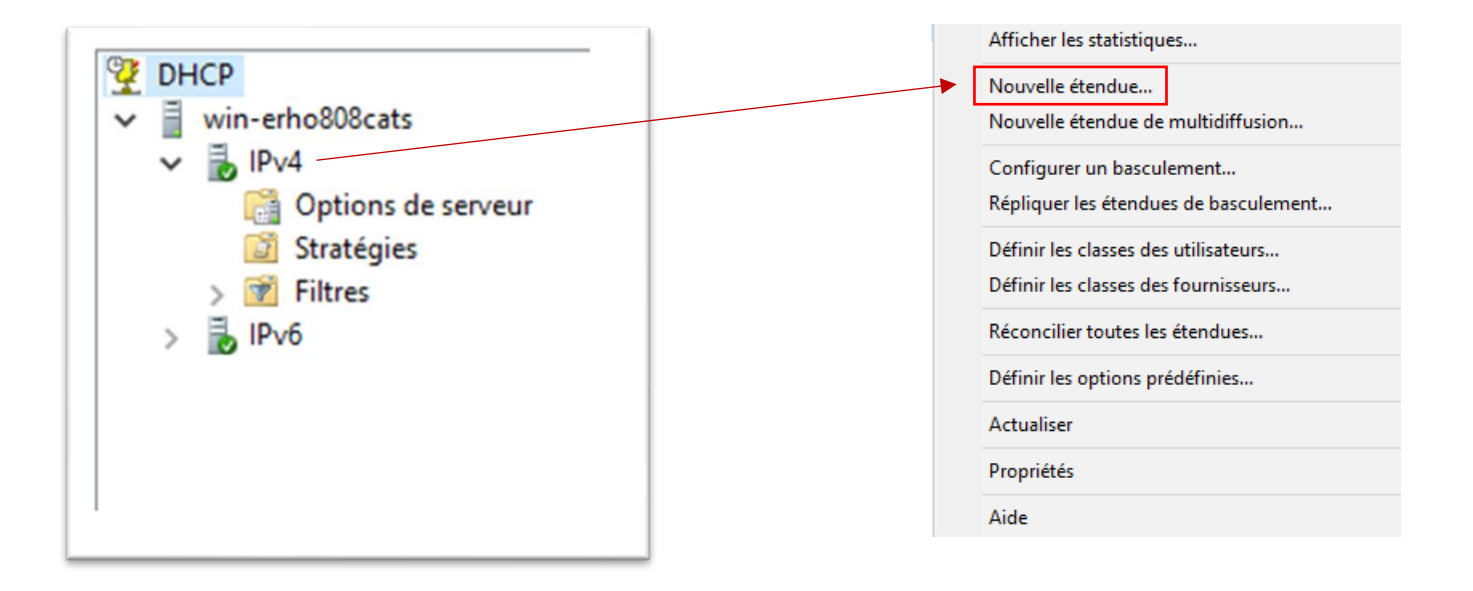

Faite « suivant » puis donnez un nom et une description à votre étendue :

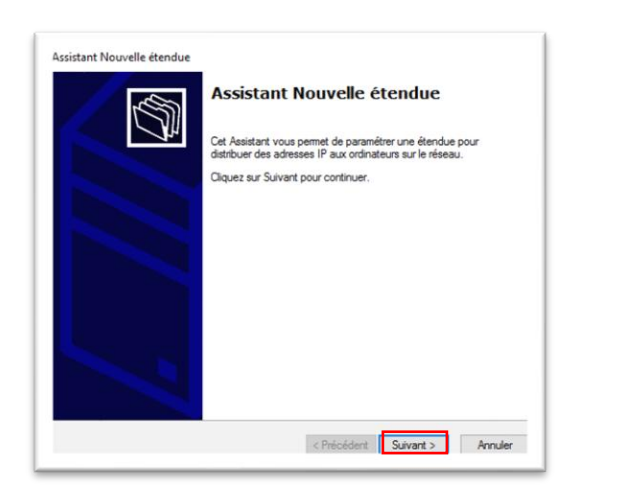

| Nom de l'elendu                   | ie in the second second second second second second second second second second second second second second se |
|-----------------------------------|----------------------------------------------------------------------------------------------------|
| Yous devez for<br>fournir une des | umir un nom pour identifier l'étendue. Vous avez aussi la possibilité de<br>cription.                          |
| Tapez un nom                      | et une description pour cette étendue. Ces informations vous permettront                                       |
| d identifier rapid                | dement la maniere dont cette etendue est utilisee dans le reseau.                                              |
| Nom :                             | dhcp-1                                                                                                    |
| Description :                     |                                                                                                    |
|                                   | 1                                                                                                    |
|                                   |                                                                                                    |
|                                   |                                                                                                    |
|                                   |                                                                                                    |
|                                   |                                                                                                    |
|                                   |                                                                                                    |
|                                   |                                                                                                    |
|                                   |                                                                                                    |

Mettez en adresse, celle fourni dans l'annexe 1 :

| Plage d'adresses IP<br>Vous définissez la p | olage d'adresses en identifia                             | nt un jeu d'adresses IP consécutives. | S |
|---------------------------------------------|-----------------------------------------------------------|---------------------------------------|---|
| Paramètres de confi<br>Entrez la plage d'ad | guration pour serveur DHCP<br>resses que l'étendue peut d | distribuer.                           |   |
| Adresse IP de<br>début :                    | 192 . 168 . 10 . 1                                        |                                       |   |
| Adresse IP de fin                           | : 192 . 168 . 10 . 254                                    |                                       |   |
| Paramètres de confi                         | guration qui se propagent au                              | u client DHCP.                        |   |
| Masque de<br>sous-réseau :                  | 255 . 255 . 255 . 0                                       |                                       |   |
|                                             |                                                           |                                       |   |
|                                             |                                                           |                                       |   |

# Passez les deux étapes suivantes :

| Entrez la plage d'adresses IP que vous voulez exclure. Si vous voulez exclure une adresse unique, entrez uniquement une adresse IP de début.       Adresse IP de début :: Adresse IP de fén :: | Assistant Nouvelle étendue<br>Ajout d'exclusions et de retard<br>Les exclusions sont des adresses ou une plage d'adresses qui ne sont pas distribuées<br>par le serveur. Un terdar de la durée pendant laquelle le serveur retarders la<br>transmission d'un message DHCPOFFER.                                                                                                 | Assistant Nouvelle étendue<br><b>Durée du bail</b><br>La durée du bail spécifie la durée pendant laquelle un client peut utiliser une adresse<br>IP de cette étendue.                                                                                                    |
|----------------------------------------------------------------------------------------------------|----------------------------------------------------------------------------------------------------|----------------------------------------------------------------------------------------------------|
|                                                                                                    | Entrez la plage d'adresses IP que vous voulez exclure. Si vous voulez exclure une<br>adresse unique, entrez uniquement une adresse IP de début.<br>Adresse IP de début : Adresse IP de fin :<br>Adresse IP de début : Adresse IP de fin :<br>Adrouter<br>Plage d'adresses exclue :<br>Plage d'adresses exclue :<br>Supprimer<br>Retard du sous-réseu en<br>millisecondes :<br>0 | La durée du bail dot théoriquement être égale au temps moyen durant lequel<br>l'ordinateur est connecté au même réseau physique. Pour les réseaux mobiles<br>constitués essentiellement par des ordinateurs portables ou des cients d'accès à<br>distance, des durées de bail plus contes pourvert être utiles.<br>De la même marière, pour les réseaux stables qui sont constitués principalement<br>d'ordinateurs de bureau yayent des emplacements fixes, des durées de bail plus longues<br>sont plus appropriés.<br>Définissez la durée des baux d'étendue lonsqu'ils sont distribués par ce serveur.<br>Limitée à :<br>Jours : Heures : Minutes :<br>Est 0 : |

Г

#### Choisissez « oui » et faite « suivant » :

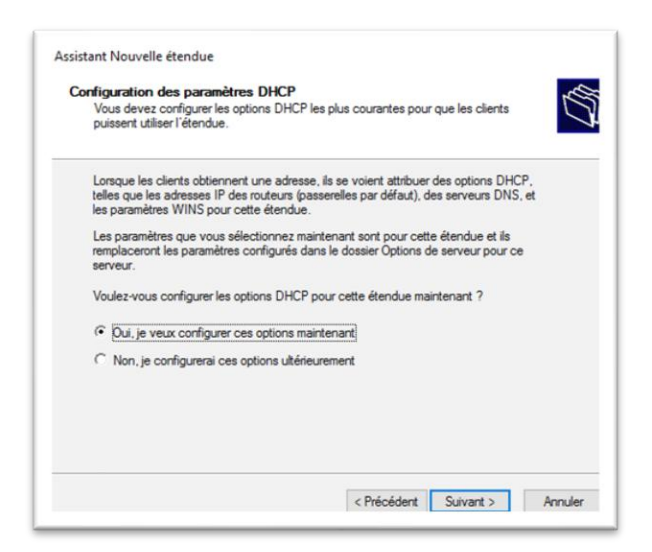

#### Passez ensuite ces 3 étapes :

| Assistant Nouvelle étendue<br>Routeur (passerelle par défaut)<br>Vous pouvez spécifier les routeurs, ou les passerelles par défaut, qui doivent être distribués par cette étendue. | Assistant Nouvelle étendue<br>Nom de domaine et serveurs DNS<br>DNS (Domain Name System) mappe et traduit les noms de domaines utilisés par les<br>clients sur le réseau.                                                                                                    |
|----------------------------------------------------------------------------------------------------|----------------------------------------------------------------------------------------------------|
| Pour ajouter une adresse IP pour qu'un nouteur soit utilisé par les clients,<br>entrez l'adresse ci-dessous.<br>Adresse IP :<br>Ajouter<br>Supprimer<br>Descendre                  | Vous pouvez spécifier le domaine parent à utiliser par les ordinateurs clients sur le réseau pour la résolution de nome DNS. Domaine parent : Pour configurer les clients d'étendue pour qu'ils utilisent les serveurs DNS sur le réseau, entrez les adresses IP pour ces serveurs. Nom du serveur : Adresse IP : Adresse IP : Adouter Résoudre Résoudre Descendre Descendre |
| < Précédent Suivant > Annuler                                                                                                    | < Précédent Suivant > Annuler                                                                                                    |

| Entrer les adresses IP ici permi<br>diffusion pour s'enregistrer et n | et aux clients Windows d'interrog<br>ésoudre les noms NetBIOS. | er WINS avant d'utili  | ser la  |
|-----------------------------------------------------------------------|----------------------------------------------------------------|------------------------|---------|
| Nom du serveur :                                                      | Adresse IP :                                                   |                        |         |
|                                                                       | · · ·                                                          | - Ajo                  | uter    |
|                                                                       | Résoudre                                                       | Supp                   | rimer   |
|                                                                       |                                                                | Mor                    | nter    |
|                                                                       |                                                                | Desce                  | endre   |
| Pour modifier ce comportemen<br>de nœud WINS/NBT, dans le             | t pour les clients DHCP Windows<br>s options de l'étendue.     | , modifiez l'option 04 | 6, type |

#### Faite « oui » puis « Terminer » :

| Assistant Nouvelle étendue Activer l'étendue Les clients ne peuvent obtenir des baux d'adresses que si une étendue est activée. | Assistant Nouvelle étendue Fin de l'Assistant Nouvelle étendue L'Assistant Nouvelle étendue s'est terminé correctement.                                                                                                    |
|----------------------------------------------------------------------------------------------------|----------------------------------------------------------------------------------------------------|
| Voulez-vous activer cette étendue maintenant ?                                                                                  | Pour offrir une haute disponibilité pour cette étendue,<br>configurez le basculement pour l'étendue nouvellement<br>ajoutée en cliquant avec le bouton droit sur l'étendue, puis en<br>cliquant sur Configurer un basculement.<br>Pour fermer cet Assistant, cliquez sur Terminer. |
| < Précédent Suivant > Annuler                                                                                                   | < Précédent Terminer Annuler                                                                                                    |

Votre serveur Windows DHCP est maintenant près, nous allons donc le tester.

# 3. Test du Serveur

Démarrer une machine client Windows10 sur VirtualBox, une fois cela fait cliquez sur machine puis :

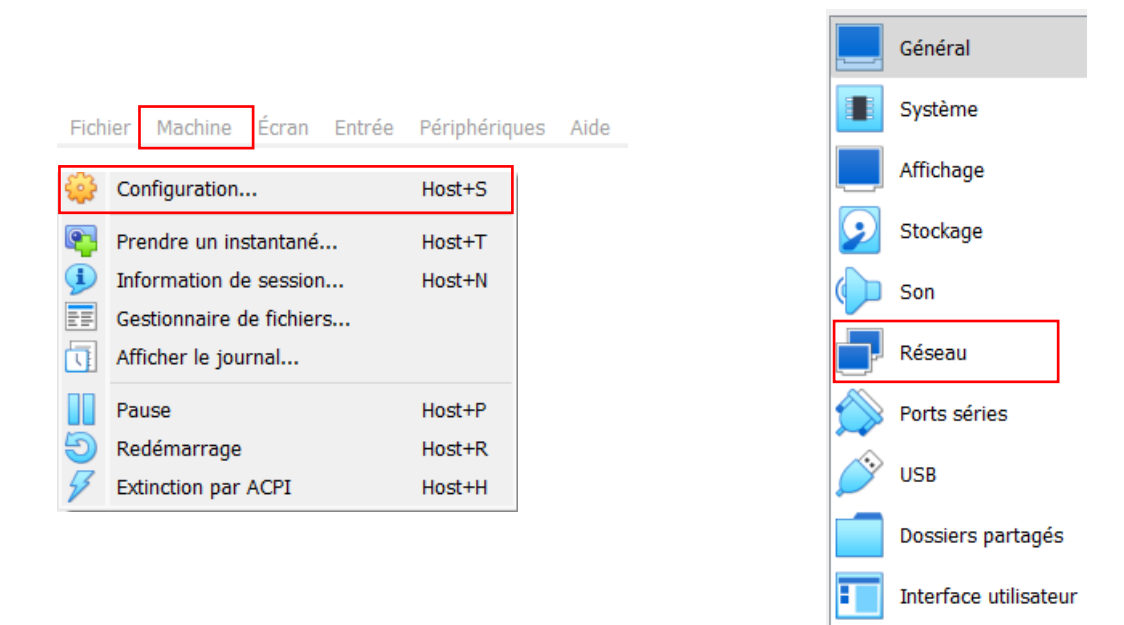

| Réseau         |                |                                                   |                                          |           |
|----------------|----------------|---------------------------------------------------|------------------------------------------|-----------|
| Adapter 1      | Adapter 2      | Adapter 3                                         | Adapter 4                                |           |
| Activer l'i    | nterface résea | u                                                 |                                          |           |
|                | Mode d'a       | ccès réseau :                                     | NAT                                      | $\sim$    |
| Name: Advanced |                | NAT<br>Accès par pont<br>Réseau interne           |                                          |           |
|                |                | Réseau privé hôte<br>Generic Driver<br>Réseau NAT |                                          |           |
|                |                |                                                   | Cloud Network [EXPER<br>Aucune connexion | RIMENTAL] |
|                |                |                                                   |                                          |           |
|                |                |                                                   |                                          |           |

Faite ensuite la commande « ipconfig /renew » pour renouveler votre adresse

# 4. Création .ova

| ier Machine Aide                     |        |    |                                                                     |
|--------------------------------------|--------|----|---------------------------------------------------------------------|
| Paramètres                           | Ctrl+G |    | 🍅 📫 🤮 🧄 🔶 .                                                         |
| Importer un appareil virtuel         | Ctrl+I |    | Nouvelle Ajouter Configuration Oublier Démarrer                     |
| Exporter un appareil virtuel         | Ctrl+E |    | E Général Prévisualisation                                          |
| Outils                               | •      | 8= | Nom : bousquet11<br>Système d'exploitation : Windows 11 (64-bit)    |
| Rechercher des mises à jour          |        |    | System                                                              |
| Réinitialiser tous les avertissement | s      |    | Mémoire vive : 8192 Mo<br>Processeurs : 2 bousquet11                |
| Quit                                 | C#I+Q  |    | Ordre d'amorçage : Disquette, Optique, Disque dur<br>TPM Type: v2.0 |
| U 🕛 Éteinte                          |        |    | EFI: Activé                                                         |

Ci-dessus, vous êtes sur VirtualBox, il suffit d'aller dans « fichier » et de faire « exporter un appareil virtuel » puis vous allez choisir l'emplacement :

| Format settings                                                                                                    |            |
|----------------------------------------------------------------------------------------------------|------------|
| Choisissez un nom de fichier pour exporter le dispositif virtuel.                                                                                                    |            |
| Le format Open Virtualization ne prend en charge que les extensions ovf ou ova.<br>Si vous utilisez l'extension ovf, plusieurs fichiers seront écrits séparément.<br>Si vous utilisez l'extension ova, tous les fichiers seront combinés en un seul fichier au format Open Vir<br>Archive. | tualisatio |
| Le format Oracle Cloud Infrastructure supporte l'exportation vers des serveurs cloud distants se<br>Le disque virtual principal de chaque machine sélectionnée sera téléversé sur le serveur distant.                                                                                      | sulement   |
| Format : Open Virtualization Format 1.0                                                                                                    |            |
| Please choose a filename to export the virtual appliance to. Besides that you can specify a certain am<br>options which affects the size and content of resulting archive.                                                                                                    | ount of    |
| Fichier : D:\bousquet\bousquet11.ova                                                                                                    |            |
|                                                                                                    |            |
| Politique d'adresse MAC : Indure uniquement les adresses MAC de l'interface réseau NAT                                                                                                    |            |
| Politique d'adresse MAC : Indure uniquement les adresses MAC de l'interface réseau NAT<br>Aditionellement : 🥑 Écrire un fichier manifeste                                                                                                    |            |
| Politique d'adresse MAC : Indure uniquement les adresses MAC de l'interface réseau NAT<br>Aditionellement : 😴 Écrire un fichier manifeste<br>🗌 Indure les fichiers d'image ISO                                                                                                    |            |

# Puis votre machine :

|     | Veuillez choisir les machines virtuelles à ajouter à l'appareil virtuel. Vous pouvez en sélection | onner plusieurs. | Veuille |
|-----|---------------------------------------------------------------------------------------------------|------------------|---------|
|     | noter que ces machines doivent être éteintes avant de pouvoir être exportées.                     |                  |         |
| 100 | bousquet11.1                                                                                      |                  |         |
|     | bousquet12                                                                                        |                  |         |
|     | bousquet12.1                                                                                      |                  |         |
|     | bousquet12.2                                                                                      |                  |         |
|     | bousquet2016                                                                                      |                  |         |
|     | bousquet2023.3                                                                                    |                  |         |
|     | bousquet22.04.2                                                                                   |                  |         |
|     |                                                                                                   |                  |         |
|     |                                                                                                   |                  |         |
|     |                                                                                                   |                  |         |
|     |                                                                                                   |                  |         |
|     |                                                                                                   |                  |         |
|     |                                                                                                   |                  |         |

# Puis « finnish » :

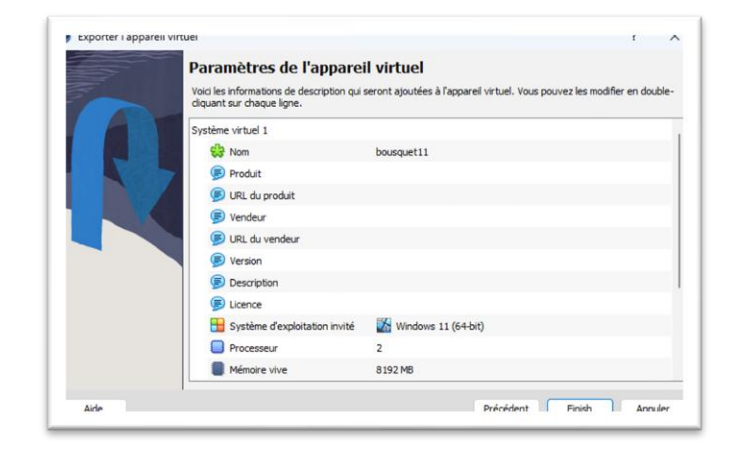